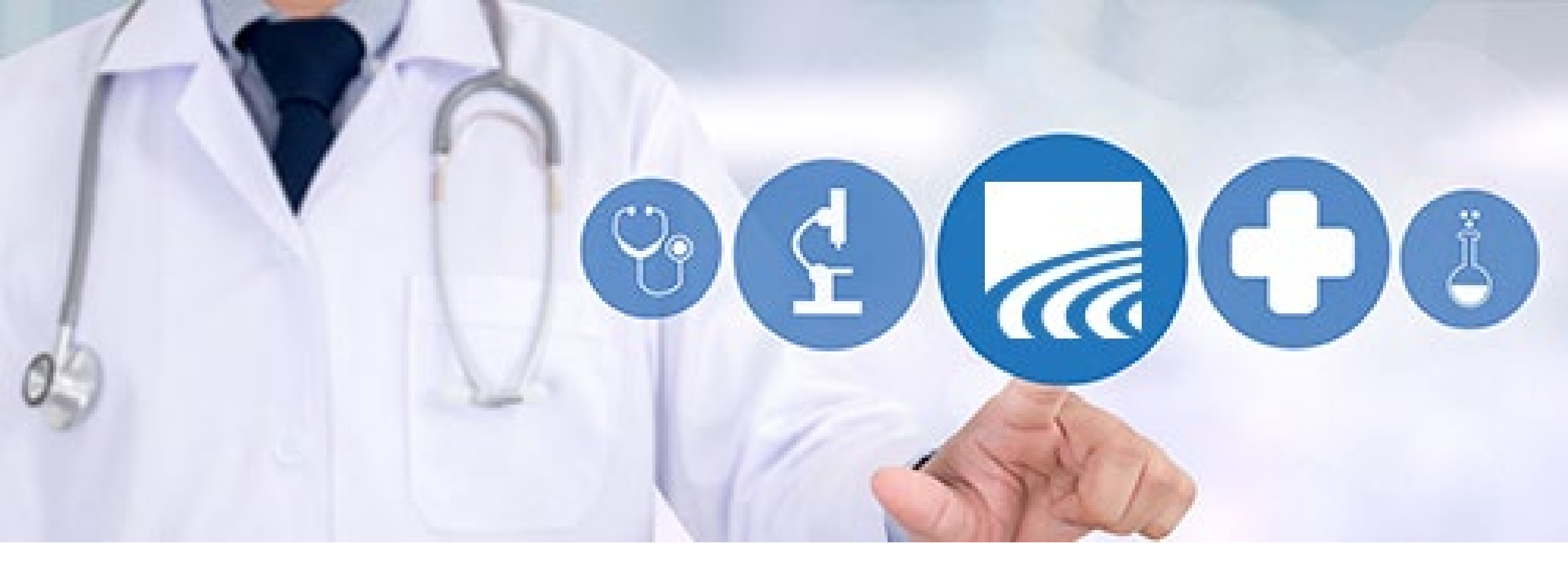

# **CurrentCare Portal: Encounters and Documents**

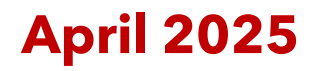

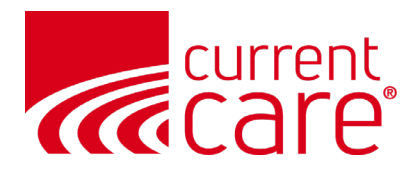

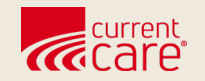

### **Encounters**

#### **Clinical Data > Encounters**

- All
- Hospital
- Outpatient

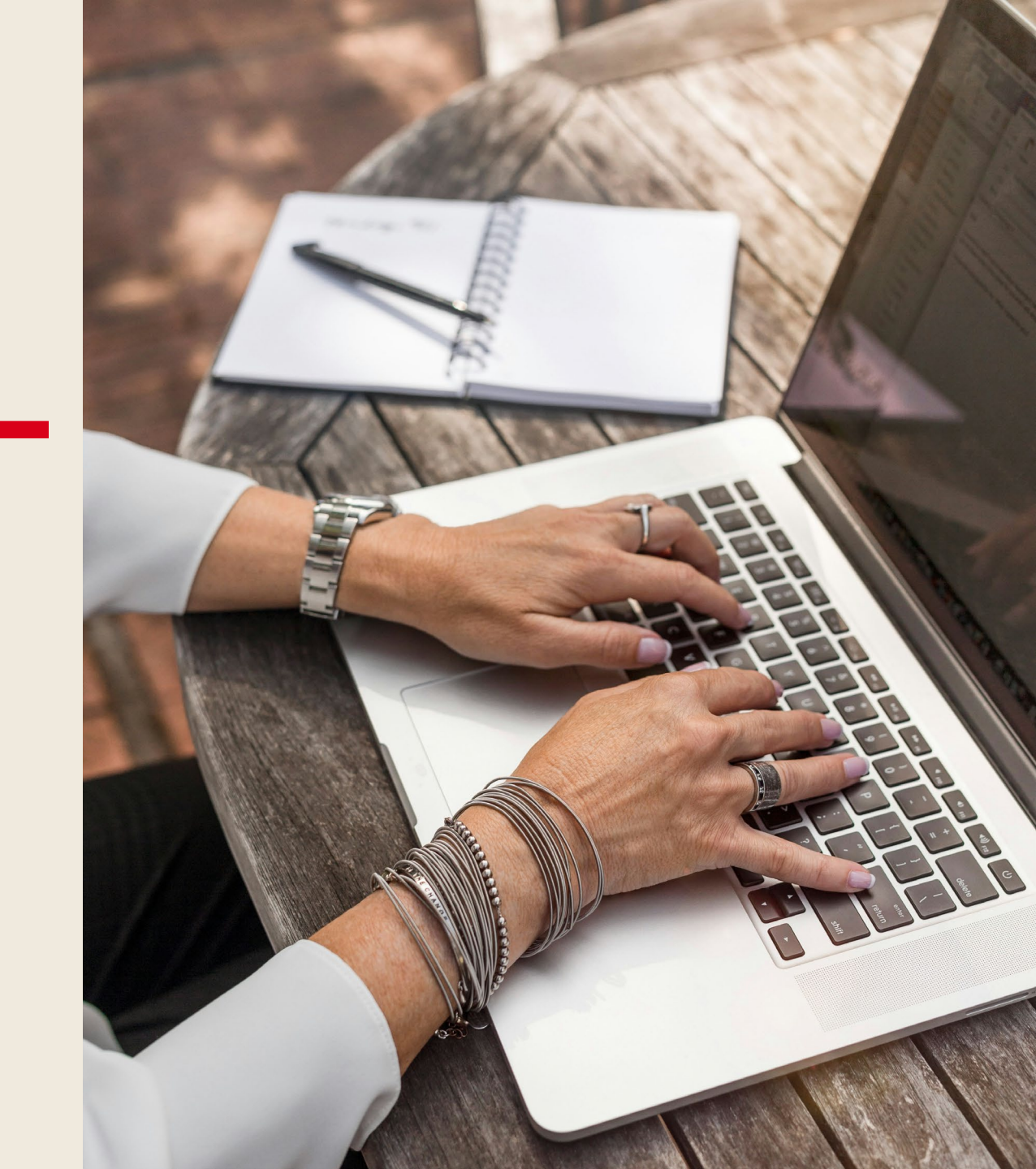

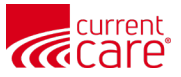

#### **Clinical Data > Encounters > All**

- 1. The Clinical Data menu icon is selected
- 2. Encounters is the default tab
- 3. The **ALL** tab is the default, showing all encounters for the patient, including diagnosis and Discharge Disposition.

Be sure to look at the **Hospital** tab to view Admit Reason and Length of Stay.

| HIE InC | HIE InContext  |                                              |                     |                  | ADAM DEMOSKY<br>Male   Nov 30, 1990                                                                                                    |                          |  |  |  |  |
|---------|----------------|----------------------------------------------|---------------------|------------------|----------------------------------------------------------------------------------------------------|--------------------------|--|--|--|--|
| Θ       | ENCOL          | JNTERS HEALTH                                | RECORDS             | STRUCTURED DOCU  | MENTS ALLERGIES PROBLEMS IMMUNIZATIONS                                                                                                    |                          |  |  |  |  |
| 0       | ALL H          | HOSPITAL OUT                                 | PATIENT             |                  |                                                                                                    |                          |  |  |  |  |
| 3       | All Encour     | nters म                                      |                     |                  | () Q                                                                                                    | . III <del>.</del>       |  |  |  |  |
| 0       | Date           | Source                                       | Location            | Patient<br>Class | Diagnosis                                                                                                    | Discharge<br>Disposition |  |  |  |  |
| €       | 2024-10-<br>02 | LifeBridge Health -<br>Northwest<br>Hospital | ECWR                | Emergency        | -                                                                                                    | _                        |  |  |  |  |
|         | 2024-05-<br>28 | CT Demo<br>Behavioral Health                 | ER                  | Emergency        | T40.601A-Poisoning by unspecified narcotics, accidental (unintentional), initial encounter; T40.601A-Poisoning by<br>unspecified narcotics, accidental (unintentional), initial encounter | Discharge home           |  |  |  |  |
|         | 2024-01-<br>11 | CRISP Shared<br>Services - Demo              | BH DELR             | Ambulatory       | W00.0XXA-Fall on same level due to ice and snow, initial encounter-ICD-10-CM; W00.0XXA-Fall on same level due to ice and snow, initial encounter-ICD-10-CM                                | Discharged Home          |  |  |  |  |
|         | 2024-01-<br>11 | CRISP Shared<br>Services - Demo              | -                   | Ambulatory       | W00.0XXA-Fall on same level due to ice and snow, initial encounter                                                                                                    | _                        |  |  |  |  |
|         | 2024-01-<br>11 | CRISP Shared<br>Services - Demo              | _                   | Ambulatory       | J10.1-Influenza due to other identified influenza virus with other respiratory manifestations                                                                                             | -                        |  |  |  |  |
|         | 2023-10-<br>12 | Weirton Medical<br>Center Clinics            | WRTN MOB<br>Weirton | Ambulatory       | -                                                                                                    | -                        |  |  |  |  |
| 2       | 2023-09-<br>01 | CRISP Shared<br>Services - Demo              | 5.2                 | Inpatient        | 482.9-Bacterial Pneumonia Unspecified; 482.9-Bacterial Pneumonia Unspecified                                                                                                    | Discharged Home          |  |  |  |  |
| >       | 2023-08-<br>20 | CRISP Shared<br>Services - Demo              | ER-Griffin          | Emergency        | K31.9-Disease of Stomach and duodenum,unspecified; K31.9-Disease of Stomach and duodenum,unspecified                                                                                      | Discharge home           |  |  |  |  |

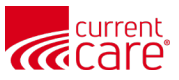

### Clinical Data > Encounters > All

- 1. You can quickly **apply** filters using either single or multiple criteria
- 2. To **clear** filters, click the X as shown here at the top left of the screen

| HIE                                                                                                    | InContext                  |                       |                      | ADAN<br>Male | <b>I DEMOSKY</b><br>Nov 30, 1990 |               |                  |   |             |        | •                      |
|----------------------------------------------------------------------------------------------------|----------------------------|-----------------------|----------------------|--------------|----------------------------------|---------------|------------------|---|-------------|--------|------------------------|
| 0                                                                                                    | ENCOUNTERS                 | HEALTH RECORDS        | STRUCTURED DOCUMENTS | ALLERGIES    | PROBLEMS                         | IMMUNIZATIONS |                  |   |             |        |                        |
|                                                                                                    | ALL HOSPITAL               | OUTPATIENT            |                      |              |                                  |               |                  |   |             |        |                        |
| <ul><li></li><li></li><li></li><li></li><li></li><li></li><li></li><li></li><li></li><li></li><li></li><li></li><li></li><li></li><li></li><li></li><li></li><li></li><li></li><li></li><li></li><li></li><li></li><li></li><li></li><li></li><li></li><li></li><li></li><li></li><li></li><li></li></ul> | All Encounters मू          | 2                     |                      |              |                                  |               |                  |   | ۵ 🕡         | ш      | Ŧ                      |
|                                                                                                    | Patient Class: Observation | 8                     |                      |              |                                  |               |                  |   | FILTERS RI  | ESET   | ×                      |
|                                                                                                    | Date                       | Source                | l                    | Location     | Patient Cl                       | lass          | Diagnosis        | I | Date (From) |        |                        |
| •                                                                                                    | 2023-07-11                 | CRISP Shared Services | - Demo HC            | OME          | Observation                      | n             | s <del>.</del> 3 | - |             |        |                        |
|                                                                                                    |                            |                       |                      |              |                                  |               | Rows per page:   |   | Date (To)   |        |                        |
|                                                                                                    |                            |                       |                      |              |                                  |               |                  |   | Source 👻    | Locati | ion 👻                  |
|                                                                                                    |                            |                       |                      |              |                                  |               |                  | Ŀ | Ambulatory  |        |                        |
|                                                                                                    |                            |                       |                      |              |                                  |               |                  | Ŀ | Emergency   | Disch  | arge Di <del>v</del> . |
|                                                                                                    |                            |                       |                      |              |                                  |               | 1                |   | Inpatient   |        |                        |
| 200<br>>                                                                                                    |                            |                       |                      |              |                                  |               |                  |   | Observation |        |                        |

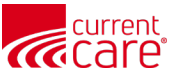

### **Clinical Data > Encounters > Hospital**

#### The HOSPITAL tab includes the Admit Reason and Length of Stay columns.

| HIE In   | Context        |                                              |            |                  |                                                                            | <b>ADAN</b><br>Male                                                         | <b>/ DEMOSKY</b><br>Nov 30, 1990                                                   |                                                                                                    |                                                        |                       |                          | <b>P</b>          |
|----------|----------------|----------------------------------------------|------------|------------------|----------------------------------------------------------------------------|-----------------------------------------------------------------------------|------------------------------------------------------------------------------------|----------------------------------------------------------------------------------------------------|--------------------------------------------------------|-----------------------|--------------------------|-------------------|
| 9        | ENCOL          | JNTERS HEAL                                  | TH RECORDS | STRUCTURED DO    | OCUMENTS                                                                   | ALLERGIES                                                                   | PROBLEMS                                                                           | IMMUNIZATIONS                                                                                                    |                                                        |                       |                          |                   |
|          | ALL            | HOSPITAL                                     | UTPATIENT  |                  |                                                                            |                                                                             |                                                                                    |                                                                                                    |                                                        |                       |                          |                   |
|          | Hospital E     | Encounters 1                                 | r          |                  |                                                                            |                                                                             |                                                                                    |                                                                                                    |                                                        |                       | <b>()</b> Q              | III <del>.</del>  |
| ©<br>Ø   | Date           | Source                                       | Location   | Patient<br>Class | Diagnoses                                                                  |                                                                             |                                                                                    |                                                                                                    |                                                        | Admit<br>Reason       | Discharge<br>Disposition | Length<br>of Stay |
| €        | 2024-10-<br>02 | LifeBridge Health<br>- Northwest<br>Hospital | ECWR       | Emergency        | _                                                                          |                                                                             |                                                                                    |                                                                                                    |                                                        | Phreesing             | -                        | < 1 day           |
|          | 2024-05-<br>28 | CT Demo<br>Behavioral<br>Health              | ER         | Emergency        | T40.601A-Pois<br>encounter; T40<br>initial encounte                        | oning by unspe<br>.601A-Poisonir<br>er                                      | ecified narcotics, a<br>ng by unspecified r                                        | ccidental (unintentional), i<br>narcotics, accidental (unint                                                           | nitial<br>tentional),                                  | GI/stomach<br>issues  | Discharge home           | < 1 day           |
|          | 2023-09-<br>01 | CRISP Shared<br>Services - Demo              | 5.2        | Inpatient        | 482.9-Bacterial                                                            | Pneumonia Ur                                                                | nspecified; 482.9-E                                                                | Bacterial Pneumonia Unspe                                                                                              | ecified                                                | Chest Pain            | Discharged Home          | -                 |
|          | 2023-08-<br>20 | CRISP Shared<br>Services - Demo              | ER-Griffin | Emergency        | K31.9-Disease<br>duodenum,uns                                              | of Stomach an<br>pecified                                                   | d duodenum,unsp                                                                    | ecified; K31.9-Disease of S                                                                                            | tomach and                                             | GI/stomach<br>issues  | Discharge home           | < 1 day           |
|          | 2023-07-<br>11 | CRISP Shared<br>Services - Demo              | HOME       | Observation      | _                                                                          |                                                                             |                                                                                    |                                                                                                    |                                                        | Tumor of the<br>brain | _                        | 71 days           |
|          | 2023-07-<br>09 | Griffin Health                               | POD3       | Emergency        | _                                                                          |                                                                             |                                                                                    |                                                                                                    |                                                        | biba pain             | _                        | 450 days          |
| <b>₽</b> | 2022-10-<br>31 | CT Demo<br>Hospital                          | 606041000  | Emergency        | R45.851-Suicid<br>(unintentional),<br>infection, site n<br>accidental (uni | al ideations; T4<br>initial encount<br>ot specified; C<br>ntentional), init | 40.601A-Poisoning<br>er; R07.9-Chest pa<br>HEST PAIN; T40.61<br>ial encounter; N39 | by unspecified narcotics,<br>in, unspecified; N39.0-Urir<br>D1A-Poisoning by unspecif<br>.0-Urinary tract infection, s | accidental<br>hary tract<br>ied narcotics,<br>iite not | CHEST PAIN            | Discharge Home           | 2 days            |

5

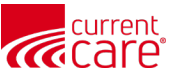

#### **Clinical Data > Encounters > Outpatient**

- 1. The Outpatient tab shows 'Ambulatory' encounters.
- 2. On this screen, as in all others, you can select to turn on/off items listings for your organization.

| HIE      | InContext      |                                   |                     |                | ADAN<br>Male                          |                                         | <b>.</b>                                           |                                          |                      |
|----------|----------------|-----------------------------------|---------------------|----------------|---------------------------------------|-----------------------------------------|----------------------------------------------------|------------------------------------------|----------------------|
| 0        | EN             | ICOUNTERS HEALTH RECO             | RDS STRUCTU         | JRED DOCUMENTS | ALLERGIES                             | PROBLEMS                                | IMMUNIZATIONS                                      |                                          |                      |
|          | ALL            | HOSPITAL                          |                     |                |                                       |                                         |                                                    |                                          |                      |
| •        | Outpat         | ient Encounters म्                | Patient             |                |                                       | Click to Hide My Org                    |                                                    |                                          | Q III =<br>Discharge |
| <b>③</b> | Date           | Source                            | Location            | Class          | Diagnoses                             |                                         |                                                    |                                          | Disposition          |
|          | 2024-01-<br>11 | CRISP Shared Services -<br>Demo   | BH DELR             | Ambulatory     | W00.0XXA-Fall o<br>level due to ice a | n same level due<br>nd snow, initial en | to ice and snow, initial end<br>acounter-ICD-10-CM | counter-ICD-10-CM; W00.0XXA-Fall on same | Discharged Home      |
|          | 2024-01-<br>11 | CRISP Shared Services -<br>Demo   | _                   | Ambulatory     | W00.0XXA-Fall o                       | n same level due                        | to ice and snow, initial end                       | counter                                  | -                    |
|          | 2024-01-<br>11 | CRISP Shared Services -<br>Demo   | _                   | Ambulatory     | J10.1-Influenza                       | due to other identi                     | fied influenza virus with o                        | other respiratory manifestations         | -                    |
|          | 2023-10-<br>12 | Weirton Medical Center<br>Clinics | WRTN MOB<br>Weirton | Ambulatory     | -                                     |                                         |                                                    |                                          | _                    |
|          | 2023-08-<br>20 | CRISP Shared Services -<br>Demo   | _                   | Ambulatory     | J18.9-Pneumoni                        | a, unspecified org                      | anism; 100001-Shortness                            | s of Breath; Right lower lobe pneumonia; | _                    |
|          |                |                                   |                     |                |                                       |                                         |                                                    | Rows per page: 25 👻 1-5                  | of 5 < >             |

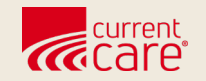

### **Documents**

#### **Clinical Data > Health Records > Clinical Notes**

- Discharge Summaries
- Continuity of Care Document (CoC)

#### **Clinical Data > Structured Documents**

- All
- National Networks
- HIE

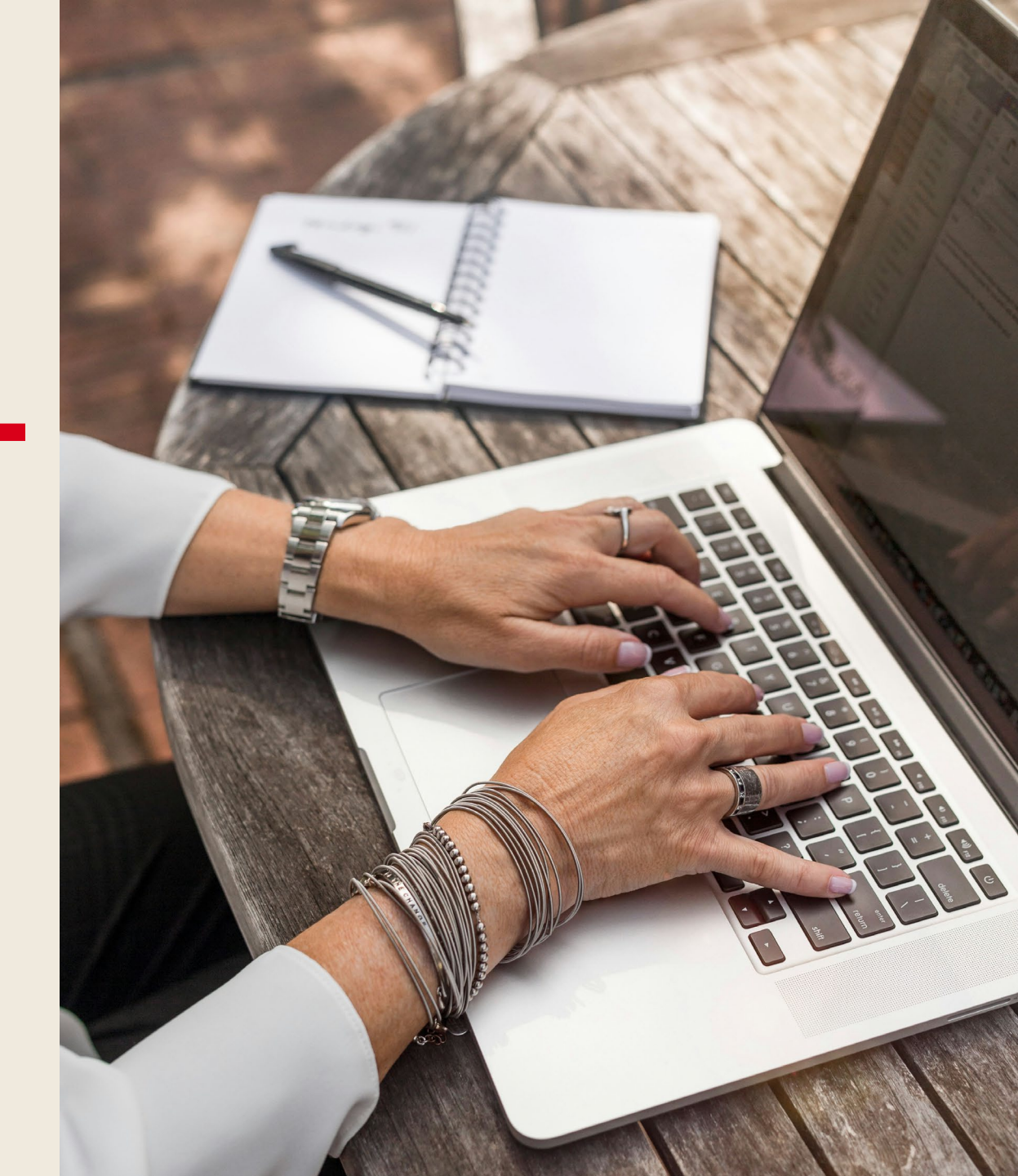

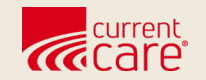

## **Clinical Notes Documents**

#### **Clinical Data > Health Records > Clinical Notes**

Discharge Summaries Continuity of Care Document (CoC)

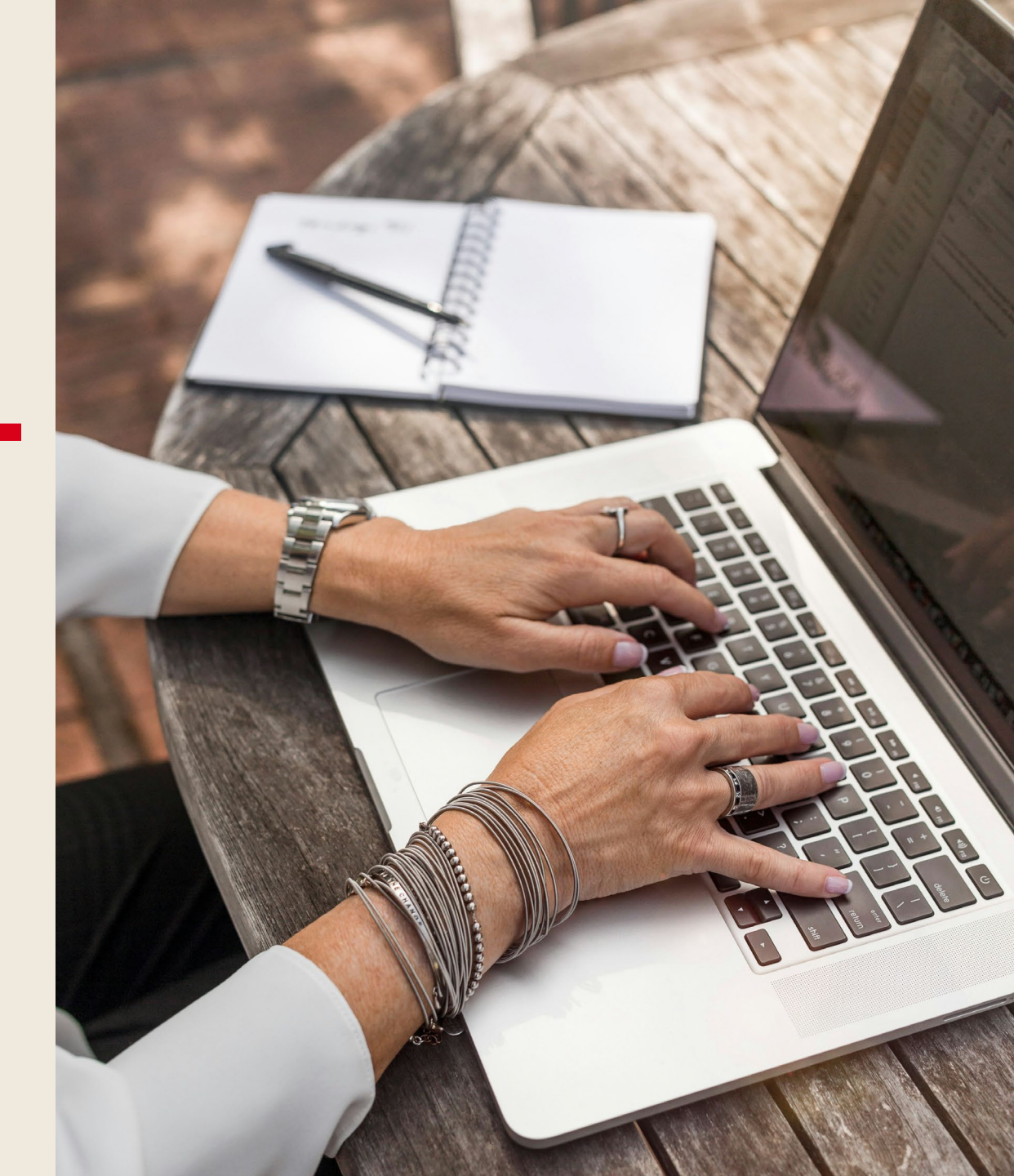

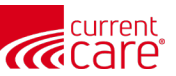

#### Clinical Data > Health Records > Clinical Notes (CoCs)

| HIE InContext    |                           |                                                  |                      |                       | COVIE<br>Mai | MEDICARE M     | <b>MM</b> |                           |  |
|------------------|---------------------------|--------------------------------------------------|----------------------|-----------------------|--------------|----------------|-----------|---------------------------|--|
| Θ                | ENCOUNTERS HEALTH RECORDS |                                                  | STRUCTURED DOCUMENTS | ALLERGIES             | PROBLEMS     | IMMUNIZATIONS  |           |                           |  |
|                  | ALL LABORATORY RADIOLOGY  |                                                  | CLINICAL NOTES       |                       |              |                |           |                           |  |
| Health Records म |                           |                                                  |                      |                       |              | 600            | Q         |                           |  |
|                  |                           | Date Collected (ET) $\checkmark$ Source Category |                      | Description           | Provider     |                |           |                           |  |
| V                | 2025-03-26                |                                                  |                      | Rhode Island Hospital |              | Clinical Notes | COCPAC    | 1164640389 RYAN MCTAGGART |  |

- The Clinical Notes tab shows a Discharge CoC document from RI Hospital
- 2. Click anywhere on the **Clinical Notes** line to open it
- 3. The **CoC report** will display
- Note: CoC documents are usually **available at discharge** and include encounter-specific details such as meds and discharge disposition.

| Admission and Discharge Dates         Admission: March 26, 2025       Discharge Unit: Rhode Island Hospital Cooperative C         Discharge: April 2, 2025       Unit phone number: 401-444-5528         Discharge Information       Discharge Provider       Date/Time       Disposition       Destination         Discharge Provider       Date/Time       Disposition       Destination         Ryan A McTaggart, MD / 401-       04/02/25 1024       Home or Self Care       (none)         606-2645       Primary Care Physician       PcP       Specialty         Name       Type       Specialty         Gerardo Carino, MD       Physician       Critical Care Medicine |                                         | CO            | CPAC                          |                             |
|----------------------------------------------------------------------------------------------------|-----------------------------------------|---------------|-------------------------------|-----------------------------|
| Admission: March 26, 2025     Discharge Unit: Rhode Island Hospital Cooperative C       Discharge: April 2, 2025     Unit phone number: 401-444-5528       Discharge Information     Discharge Provider     Date/Time     Disposition     Destination       March 26, 2025     Unit phone number: 401-444-5528       Discharge Information     Discharge Provider     Date/Time     Disposition     Destination       Ryan A McTaggart, MD / 401-     04/02/25 1024     Home or Self Care     (none)       606-2645     Primary Care Physician     PCP       Name     Type     Specialty       Gerardo Carino, MD     Physician     Critical Care Medicine                      | Admission and Discharge Dates           |               |                               |                             |
| 2       Unit phone number: 401-444-5528         Discharge Information         Discharge Provider       Date/Time       Disposition       Destination         Ryan A McTaggart, MD / 401-       04/02/25 1024       Home or Self Care       (none)         606-2645       Primary Care Physician       PCP                                                                                                    | Admission: March 26, 2025               |               | Discharge Unit: Rhode Isl     | and Hospital Cooperative Ca |
| Discharge Information         Discharge Provider       Date/Time       Disposition       Destination         Ryan A McTaggart, MD / 401-       04/02/25 1024       Home or Self Care       (none)         606-2645       Primary Care Physician       PCP                                                                                                    | Discharge: April 2, 2025                |               | 2<br>Unit phone number: 401-4 | 44-5528                     |
| Discharge Provider         Date/Time         Disposition         Destination           Ryan A McTaggart, MD / 401-         04/02/25 1024         Home or Self Care         (none)           606-2645         Primary Care Physician         PCP                                                                                                    | Discharge Information                   |               |                               |                             |
| Ryan A McTaggart, MD / 401-     04/02/25 1024     Home or Self Care     (none)       606-2645       Primary Care Physician       PCP       Name     Type     Specialty       Gerardo Carino, MD     Physician     Critical Care Medicine                                                                                                    | Discharge Provider                      | Date/Time     | Disposition                   | Destination                 |
| Primary Care Physician           PCP         Specialty           Gerardo Carino, MD         Physician   Critical Care Medicine                                                                                                    | Ryan A McTaggart, MD / 401-<br>606-2645 | 04/02/25 1024 | Home or Self Care             | (none)                      |
| PCP Name Type Speciality Gerardo Carino, MD Physician Critical Care Medicine                                                                                                    | Primary Care Physician                  |               |                               |                             |
| Name         Type         Specialty           Gerardo Carino, MD         Physician         Critical Care Medicine                                                                                                    | PCP                                     |               |                               |                             |
| Gerardo Carino, MD Physician Critical Care Medicine                                                                                                    | Name                                    | Туре          | Specialty                     |                             |
|                                                                                                    | Gerardo Carino, MD                      | Physician     | Critical Care Medicine        |                             |

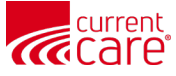

### Clinical Data > Health Records > Clinical Notes (Discharge Summaries)

- **Discharge Summaries** may include a reason for hospitalization, discharge condition, and patient & family instructions. Frequently will contain Hospital Course/Progress notes.
- Organizations may send documents with different names. In this example, the Clinical Notes tab shows a description of "**ED Physician Notes**"

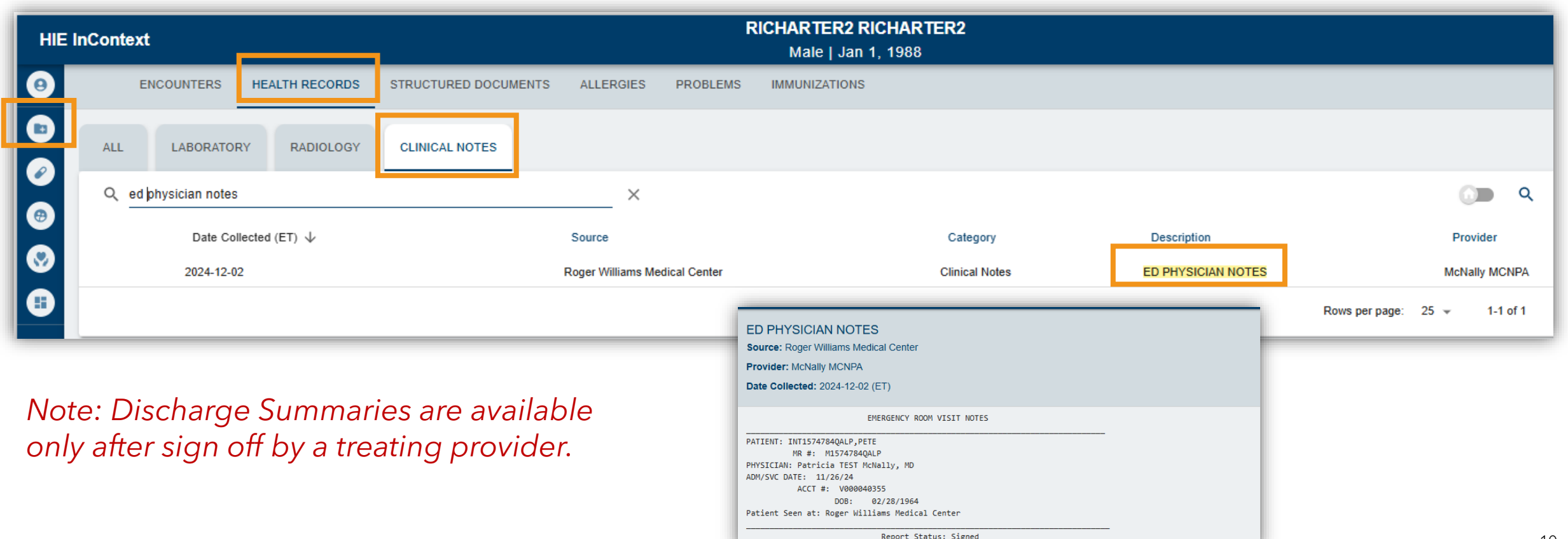

General

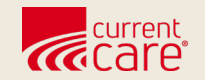

## **Structured Documents**

#### **Clinical Data > Structured Documents**

All National Networks HIE

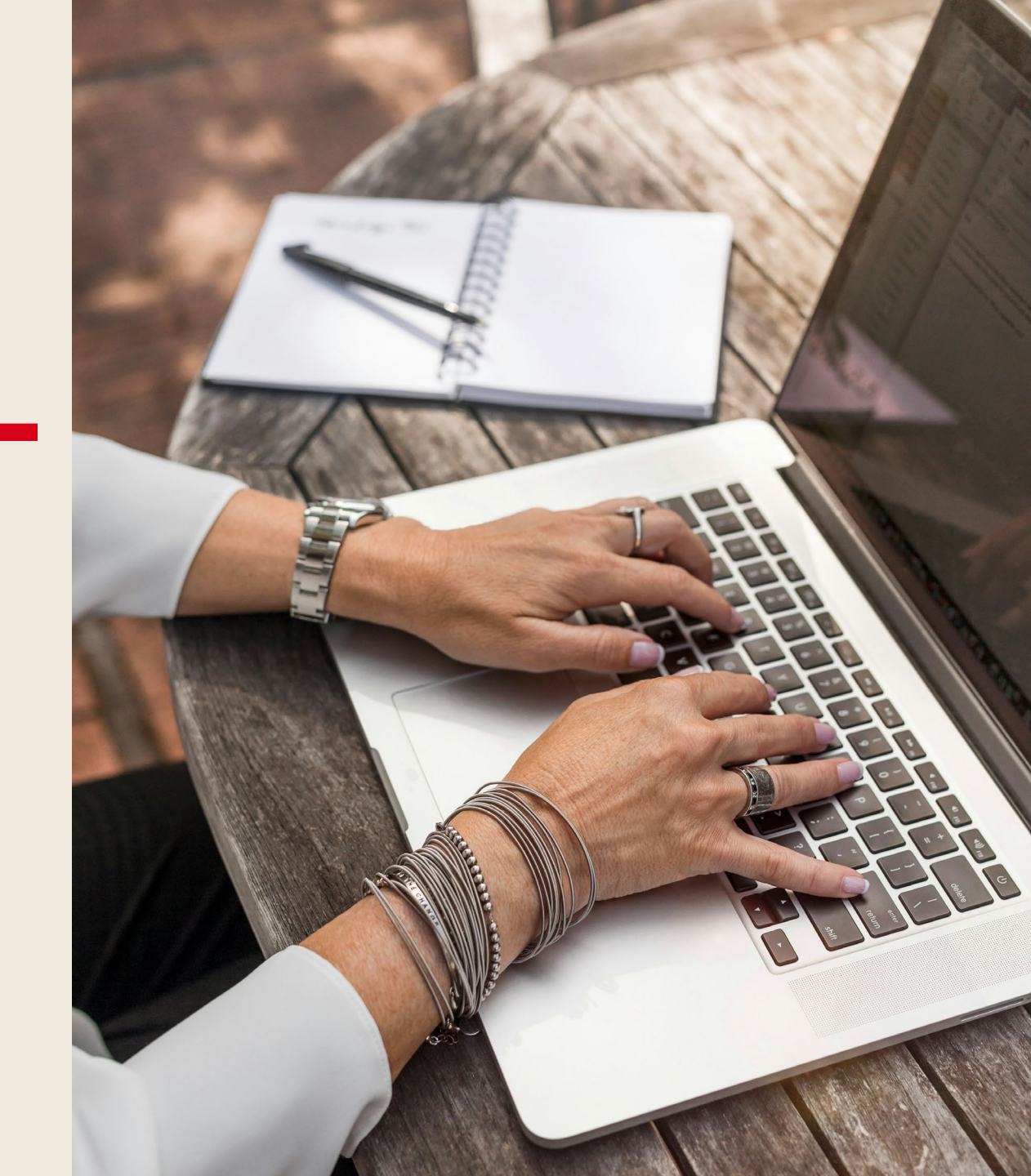

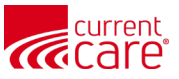

### **Clinical Data > Structured Documents > HIE**

- The **ALL** subtab shows all documents in this section.
- The HIE tab shows structured CCD Summary Documents from CurrentCare's data-sharing partners. Each
  row provides a summary of care from one patient visit.\*
- Click anywhere on the row to open the document.
- \* Note: Summary Documents are for a specific encounter. They are not longitudinal records of the patient's history.

| HIE | InContext         |                |                   | ADAI<br>Male    | ADAM DEMOSKY<br>Male   Nov 30, 1990 |                               |                |      |          |   |   |   |
|-----|-------------------|----------------|-------------------|-----------------|-------------------------------------|-------------------------------|----------------|------|----------|---|---|---|
| 9   | ENCOUNTERS        | HEALTH RECORDS | STRUCTURED DOCUME | ENTS ALLERGIES  | PROBLEMS                            | IMMUNIZATIONS                 |                |      |          |   |   |   |
|     | ALL 2 HIE 2       | NATIONAL NET   | WORKS             |                 |                                     |                               |                |      |          |   |   |   |
| •   | HIE Structured Do | cuments म्     |                   |                 | G                                   |                               | λ Π            |      | Ŧ        |   |   |   |
|     | Date ↓ So         |                | urce              | Title           | tle Type                            |                               | Size (KB)      |      |          | ) |   |   |
|     | 2023-09-14        | CSS            | _DEMO             | Summary of Care | S                                   | Summarization of Episode Note |                | -    | _        |   |   |   |
|     | 2023-09-14        | CSS            | _DEMO             | Summary of Care | S                                   | Summarization of Episode Note |                |      | _        |   |   |   |
|     |                   |                |                   |                 |                                     |                               | Rows per page: | 25 💌 | 1-2 of 2 | < | C | > |

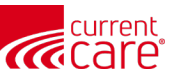

#### **Clinical Data > Structured Documents > HIE**

#### **Episodic Summary of Care Document**

For those practices who are data-sharing partners with CurrentCare, the CCD is a summary of care from the patient's visit.

- The table links to information such as medications and procedures that were captured during the patient's visit.
- 2. The document can be downloaded as a PDF by clicking the arrow at the top right of the screen

| Summary of Care                                                                                                    |                                                                                         |                                                                                                    | 2 <u>+</u>                                                          |
|----------------------------------------------------------------------------------------------------|-----------------------------------------------------------------------------------------|----------------------------------------------------------------------------------------------------|---------------------------------------------------------------------|
| Table of Contents         • Reason for Visit         • Encounter Details         • Allergies         • Medications         • Active Problems         • Social History         • Plan of Treatment         • Visit Diagnoses         • Insurance         • Vital Signs         • Immunizations         • Care Teams |                                                                                         |                                                                                                    |                                                                     |
| Reason for Visit Patient presented symptoms<br>consistent with pneumonia,<br>including: Fever, productive co<br>chest pain, decreased breath<br>sounds on physical examinatio<br>increased respiratory rate or eff                                                                                                 | Comments<br>ugh,<br>in,<br>ffort.                                                       |                                                                                                    |                                                                     |
| Encounter Details                                                                                                    |                                                                                         |                                                                                                    |                                                                     |
| Date Type<br>09/13/2023 Hospital Encounter<br>7:26 PM EDT<br>- 09/14/2023<br>11:59 PM<br>EDT                                                                                                    | Department<br>CSS_DEMO<br>263 Farmington Avenue<br>FARMINGTON, CT 06030<br>860-679-2000 | Care Team<br>Farnsworth, Hubert, MD<br>263 FARMINGTON AVENUE<br>CSS_DEMO<br>FARMINGTON, CT 06030<br>860-679-2100 (Work)<br>860-679-4451 (Fax) | Description<br>Pneumonia due to other specified<br>organism (483.8) |

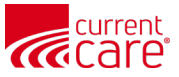

### Clinical Data > Structured Documents > National Networks

- National Networks may include CCDs from organizations that are part of eHealthExchange. This may include data from the VA Administration and other national networks.
- <u>https://ehealthexchange.org/</u>

| HIE      | InContext                 |                      | ADAM DEMOSKY<br>Male   Nov 30, 1990 |               | <b>.</b>                  |         |  |
|----------|---------------------------|----------------------|-------------------------------------|---------------|---------------------------|---------|--|
| 0        | ENCOUNTERS HEALTH RECORDS | STRUCTURED DOCUMENTS | ALLERGIES PROBLEMS                  | IMMUNIZATIONS |                           |         |  |
| <b>D</b> | ALL 2 HIE 2 NATIONAL NET  | works ο<br>uments π  |                                     |               |                           | Q III = |  |
| @<br>•   | Date 🗸                    | Source               | Title<br>No Documents availab       | Туре          | Size (KB)                 |         |  |
| ₿        |                           |                      |                                     |               | Rows per page: 25 👻 0-0 o | f0 < >  |  |

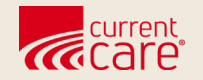

### Resources

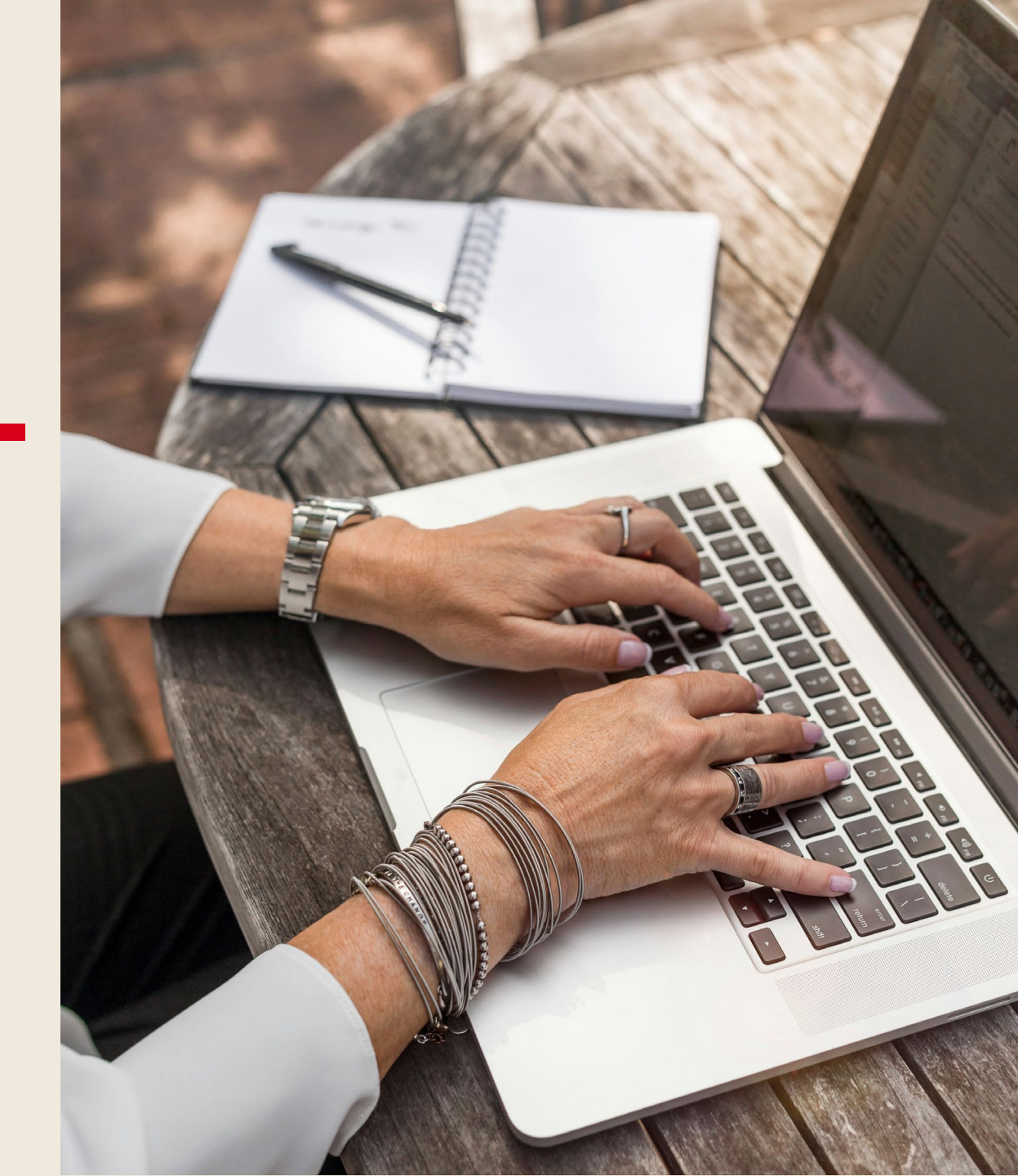

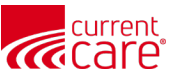

#### Learn more at:

- <u>CurrentCareRI.org</u>
- <u>CurrentCareRI.org</u>/Training
- <u>CurrentCareRI.org</u>/Policies

## **Contact:**

<u>CurrentCareRI.org</u> <u>Support@CurrentCareRI.org</u> 888-858-4815